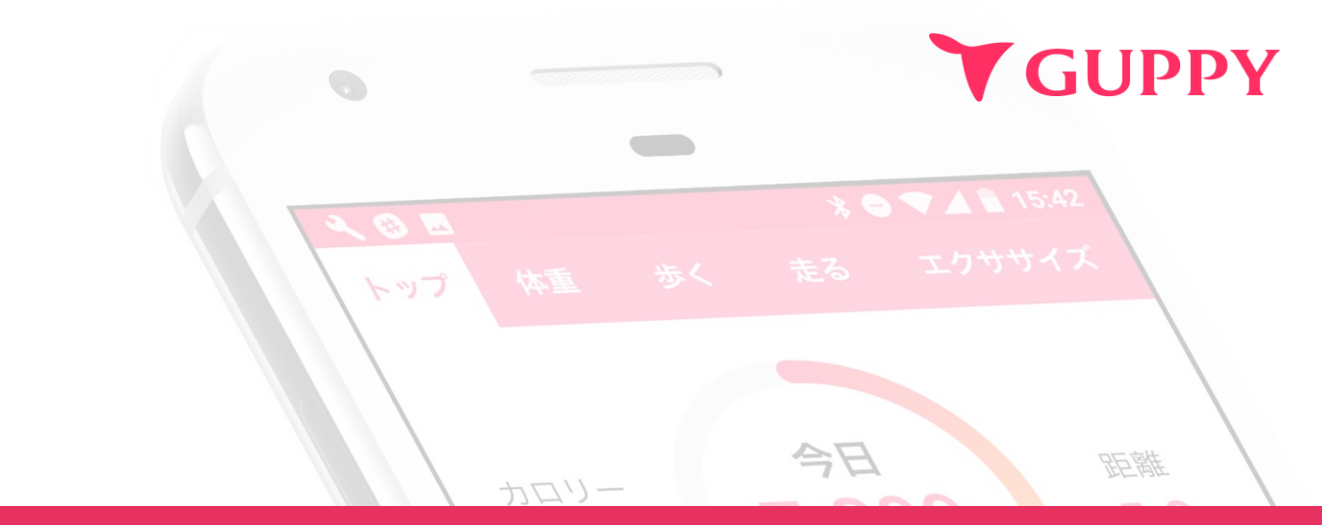

株式会社学研ホールディングス様、グループ会社専用

# グッピーヘルスケア ウォークラリー参加方法マニュアル

| 重ね            | <b>55.0</b> kg                      |
|---------------|-------------------------------------|
| <b>》</b> :体脂肪 | 21.0%                               |
| <b>199</b>    | 服 8時間20                             |
| 株式会社          | <b>エグッピーズ</b><br>Last Update 2024.3 |

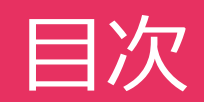

| 1. | <u>ご利用の流れ</u>                                     | Зр          |
|----|---------------------------------------------------|-------------|
| 2. | <u>アプリのインストール・プロフィール登録</u>                        | 4р          |
| 3. | <u>学研健康保険組合の登録</u><br>(対象:学研健康保険組合へ加入されている従業員様のみ) | 12p         |
| 4. | <u>ウォークラリーへ参加</u>                                 | 13p         |
| 5. | <u>ウォークラリー機能に関して</u>                              | 15p         |
| 6. | <u>Q&amp;A</u>                                    | <b>20</b> p |

GUPPY

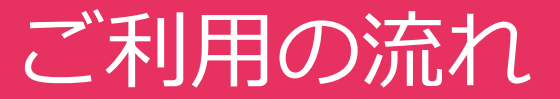

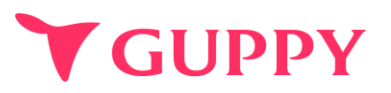

## 注意事項(登録前に必ずご確認ください)

・複数端末での参加はできません。必ず1人1端末での参加をお願いいたします。

- ・「チームコード」の入力間違いにご注意ください。
- 「氏名」と「ランキングに表示するお名前」は後からの変更は出来ませんので、
  入力間違いにご注意ください。

**STEP** アプリのインストール・プロフィール登録 01

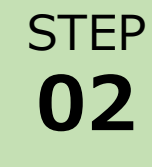

## 学研健康保険組合の登録

対象:学研健康保険組合へ加入されている従業員様のみ

STEP 03 ウォークラリーへ参加

## Step1-1. アプリのインストール方法 (iPhone)

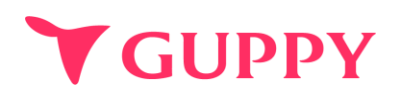

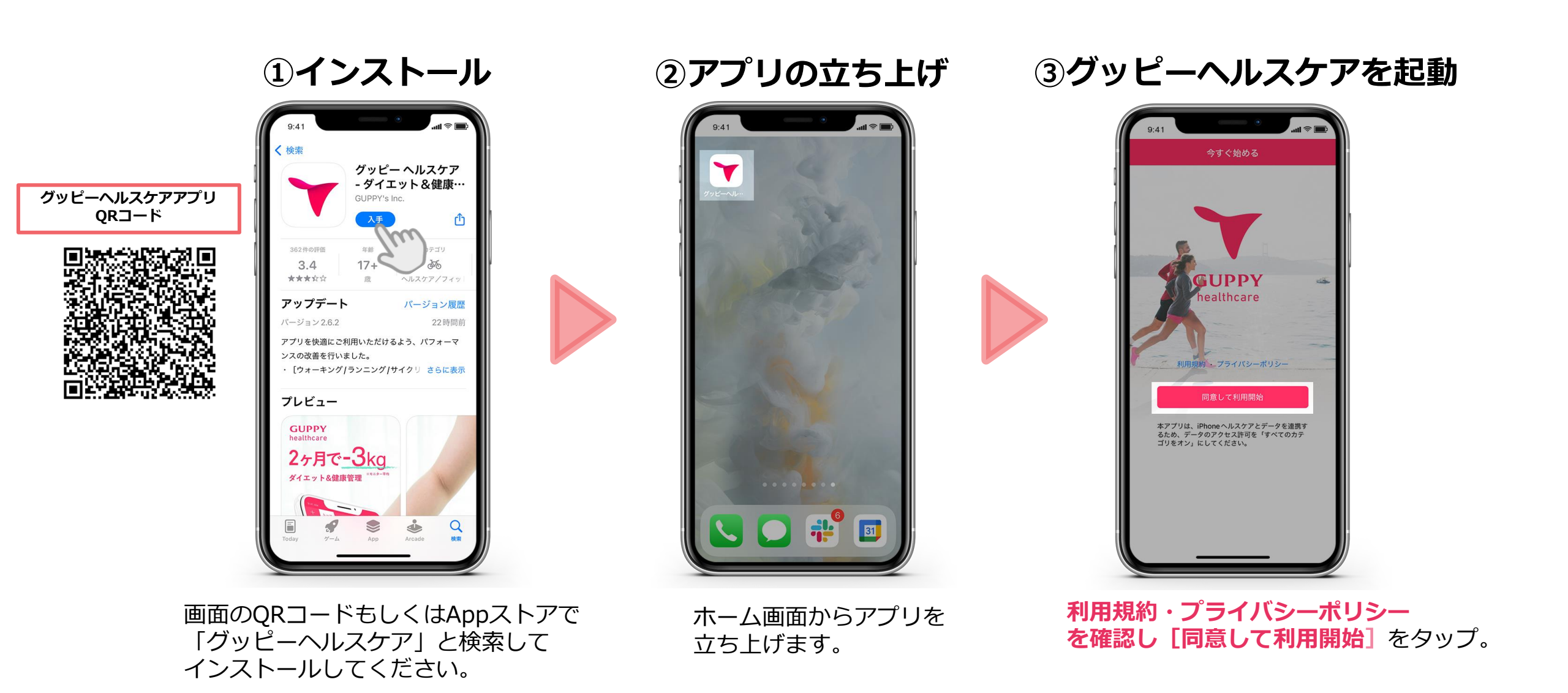

## Step1-1.アプリのインストール方法 (iPhone)

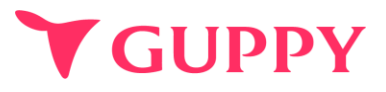

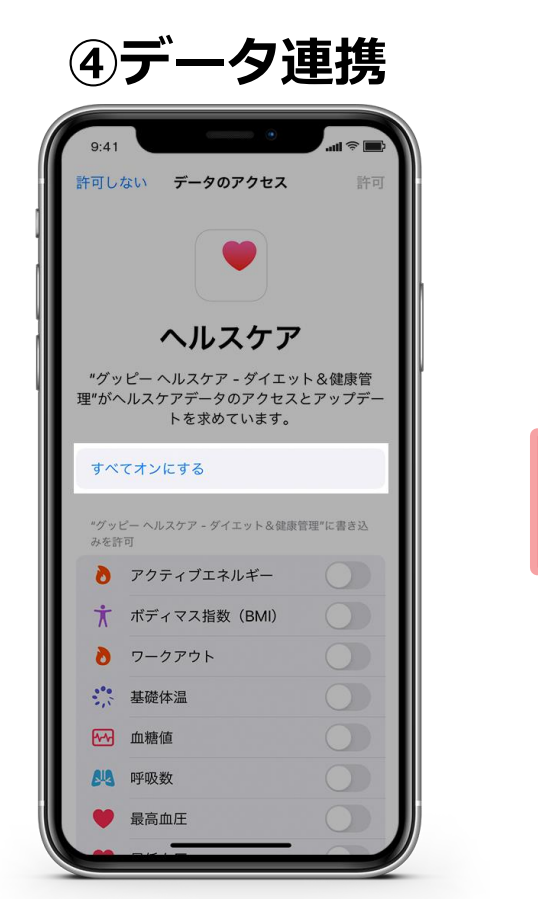

iPhoneへルスケアとのデータ連携の 確認画面に移ります。ここでは「すべ てオンにする」をタップしてください。 ※データ連携を行わない場合は 歩数などを自動連携することができません。

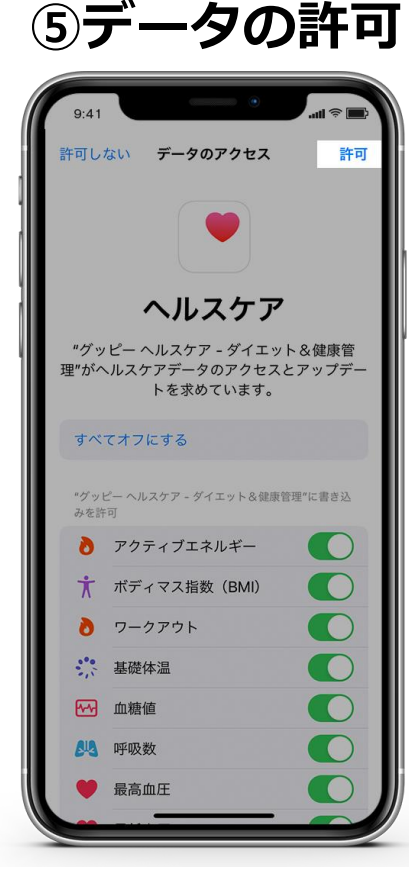

すべての項目が緑色のオンに なっていたら画面右上の 「許可」をタップしてください。

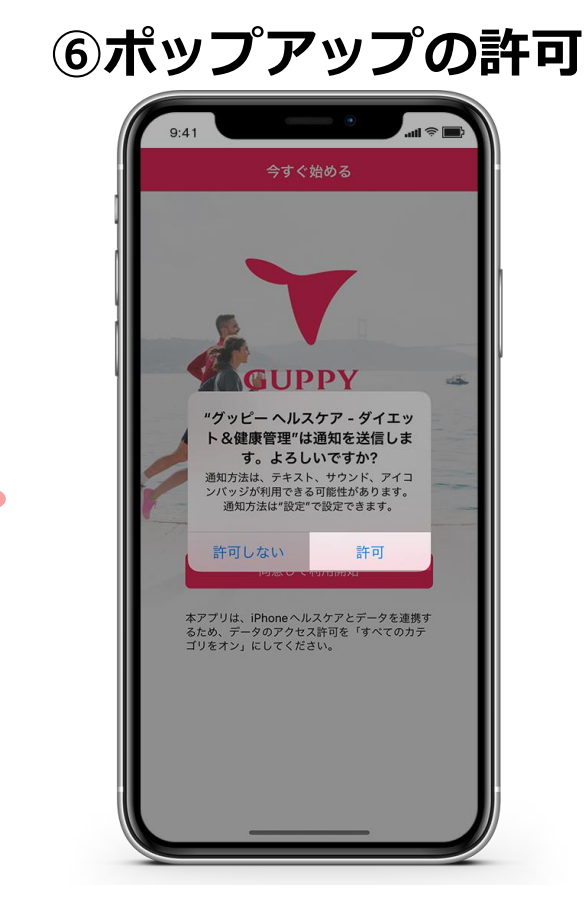

アプリの通知に関して確認の ポップアップが出現します 「許可」をタップしてください。 (設定は後から変更可能です)

## Step1-2. プロフィール登録 (iPhone)

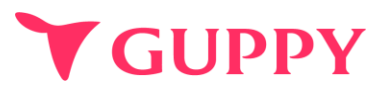

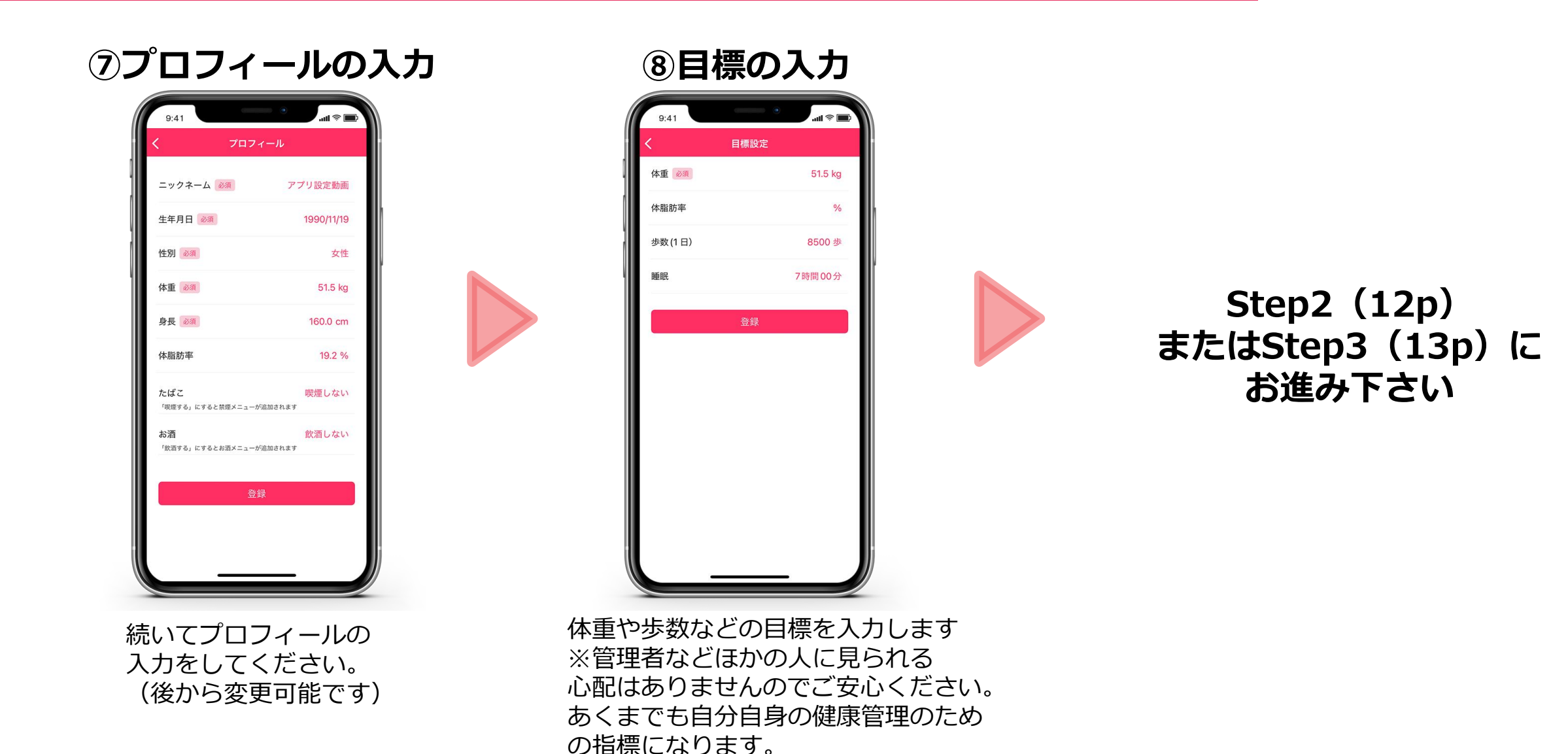

## Step1-1.アプリのインストール方法(Android\_Google fit)

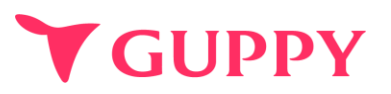

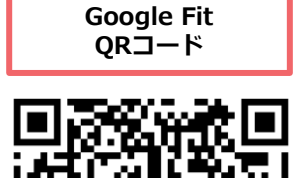

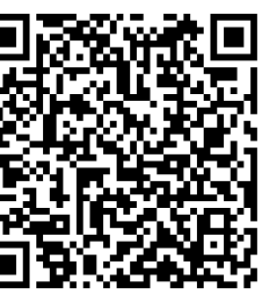

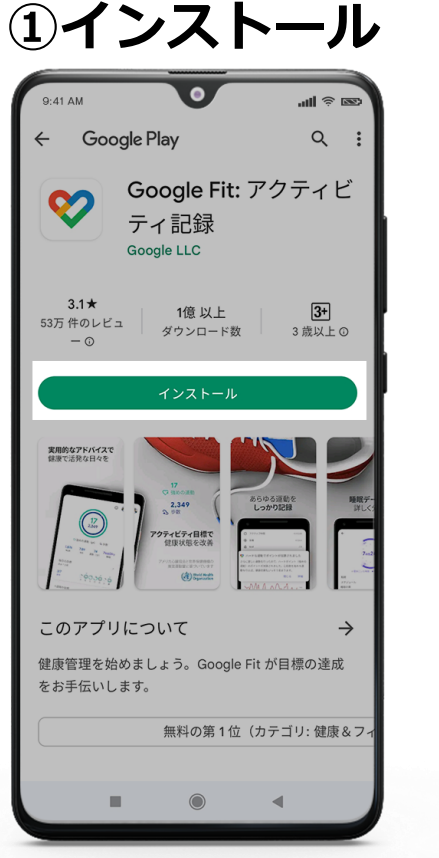

Androidの場合 歩数データの反映が必要な為 Playストアから「Google Fit」を インストールしてください。

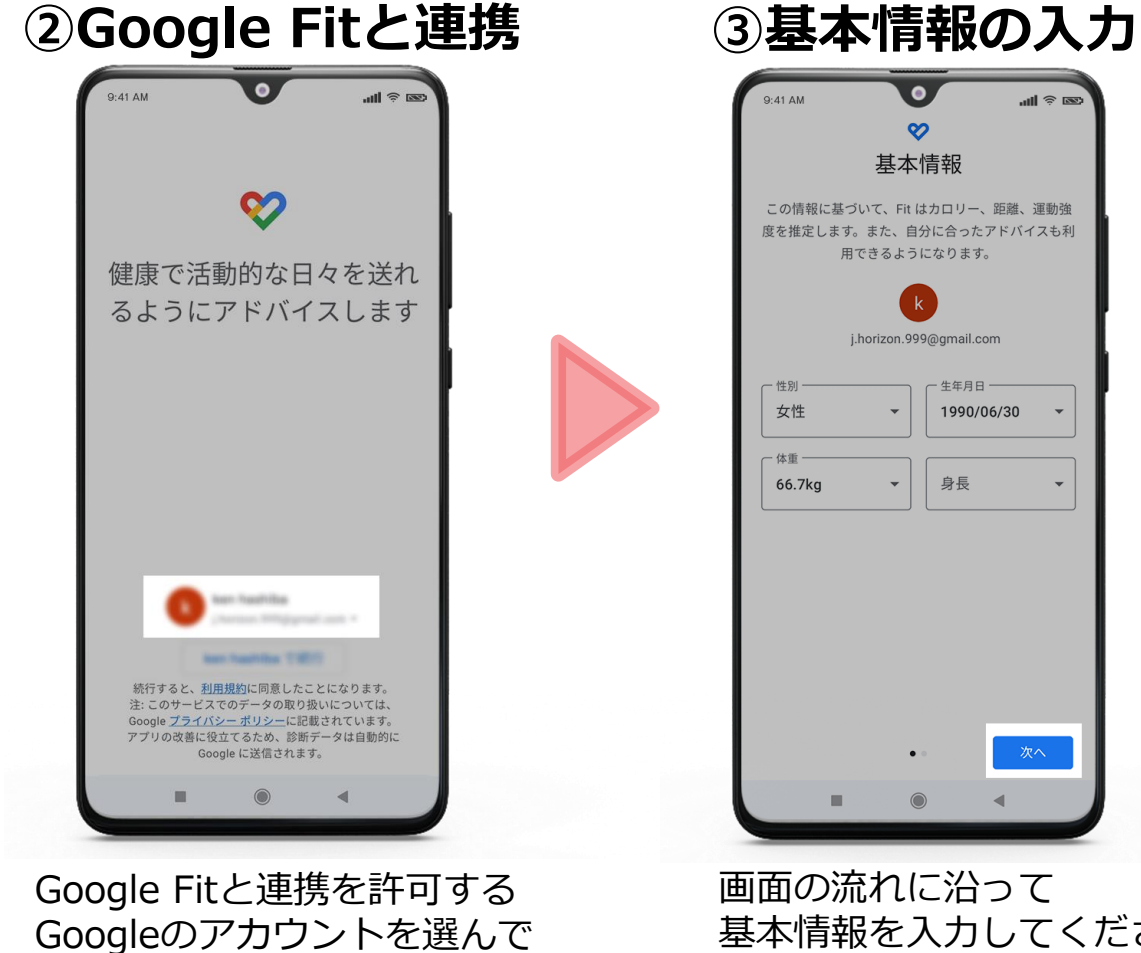

基本情報を入力してください。

設定してください。

## Step1-1.アプリのインストール方法(Android\_Google fit)

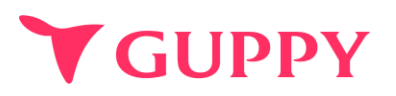

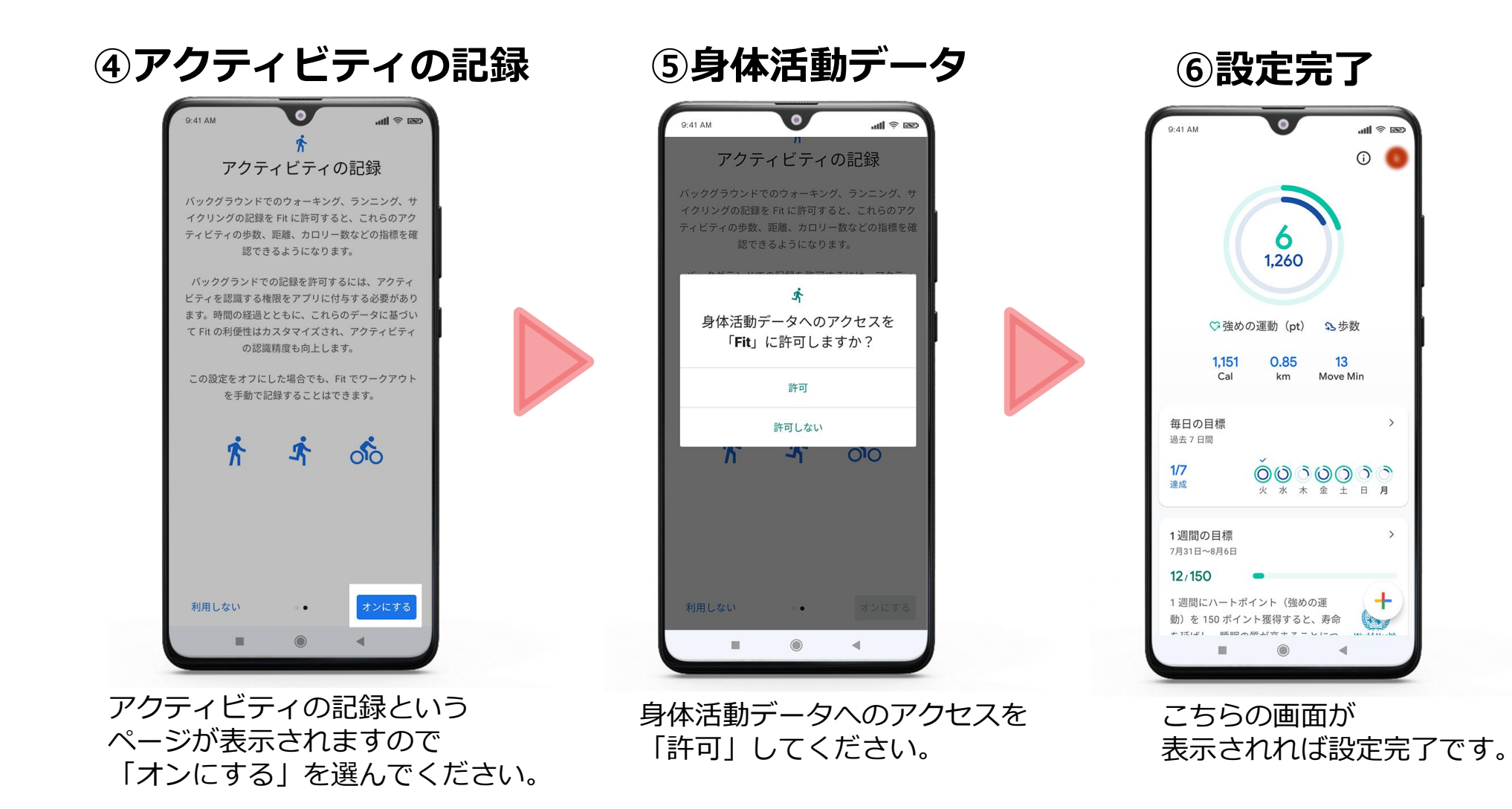

## Step1-2.アプリのインストール方法 (Android)

**GUPPY** 

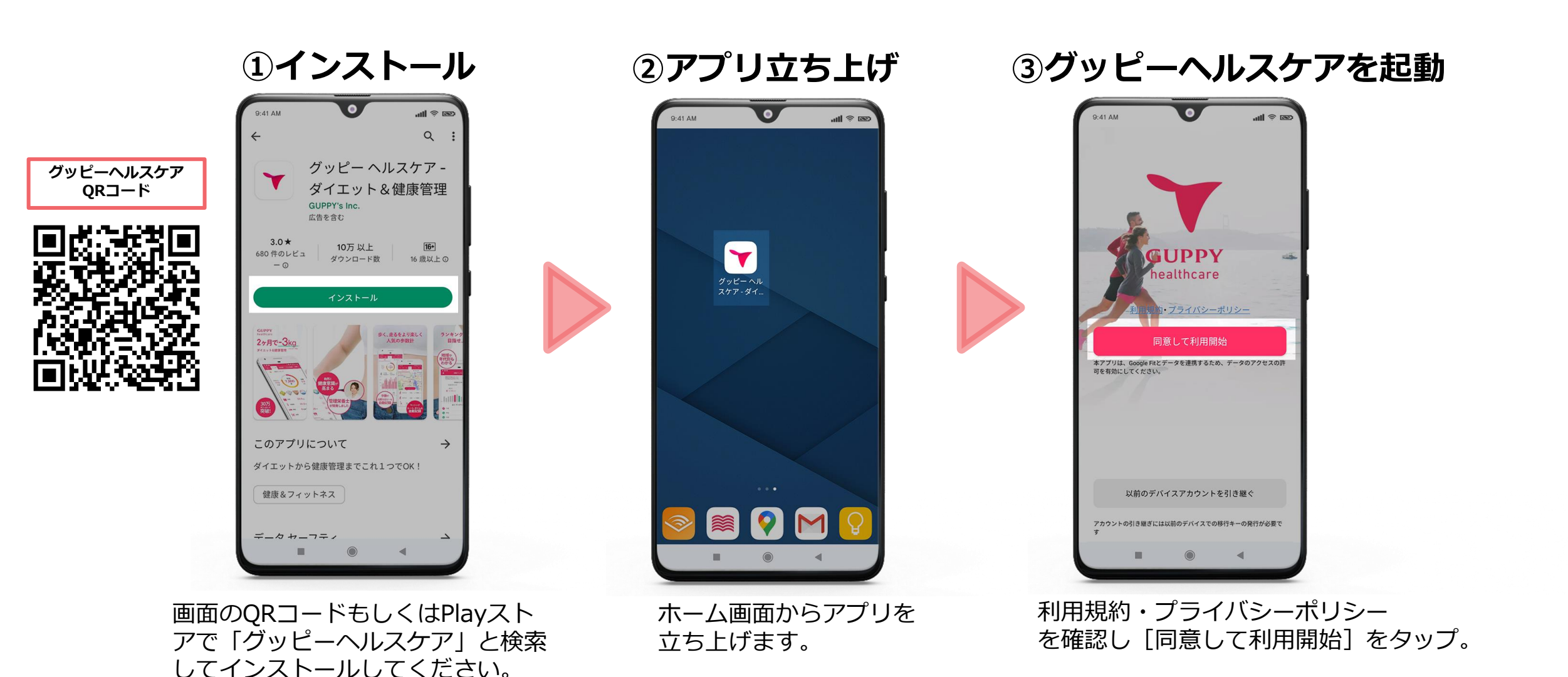

## Step1-2.アプリのインストール方法 (Android)

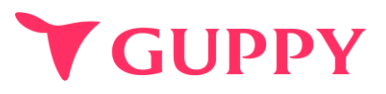

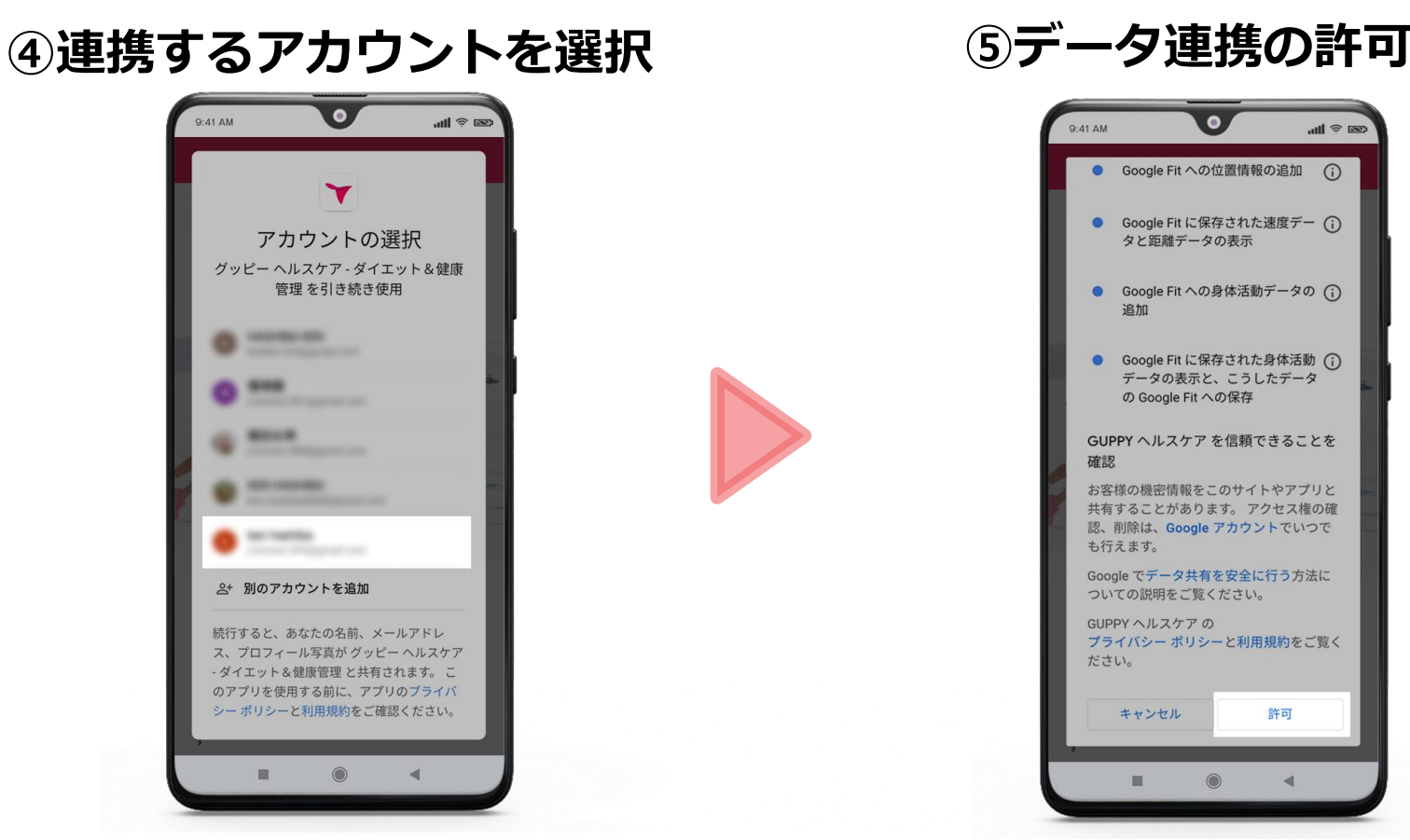

グッピーヘルスケアと連携する Googleアカウントを選択します。 この際、必ずp72の操作で Google Fitと連携させた Googleアカウントを選択してください。 Google Fitとのデータ連携を許可します。 画面の一番下までスクロールして 「許可」をタップしてください。

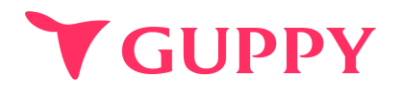

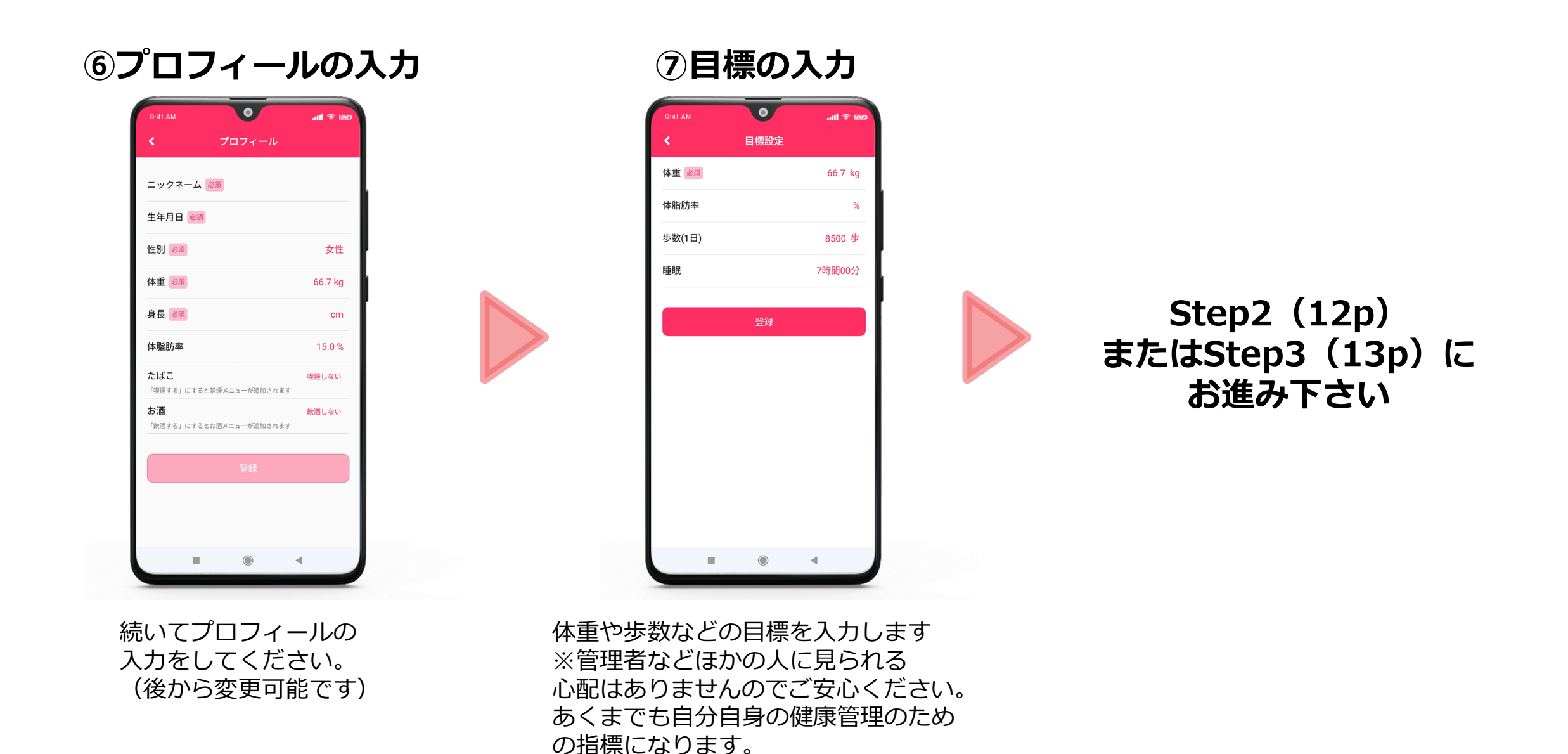

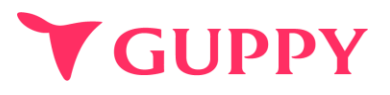

### 学研健康保険組合へご加入の組合様はご登録をお願いいたします。 既に登済みの方、それ以外の組合様へのご加入の方はStep3にお進みください

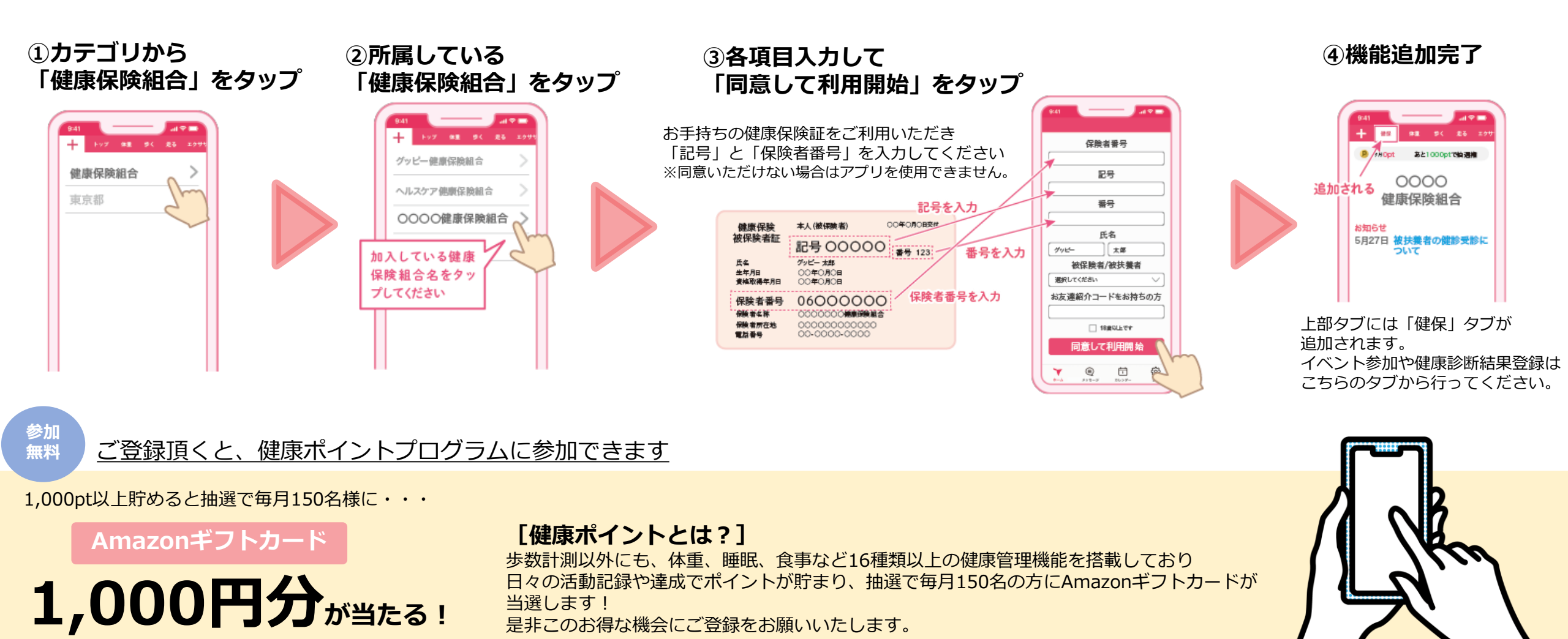

COPYRIGHT(C) GUPPY'S INC. ALL RIGHTS RESERVED.

## Step3.ウォークラリーへ参加

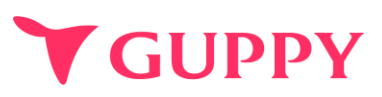

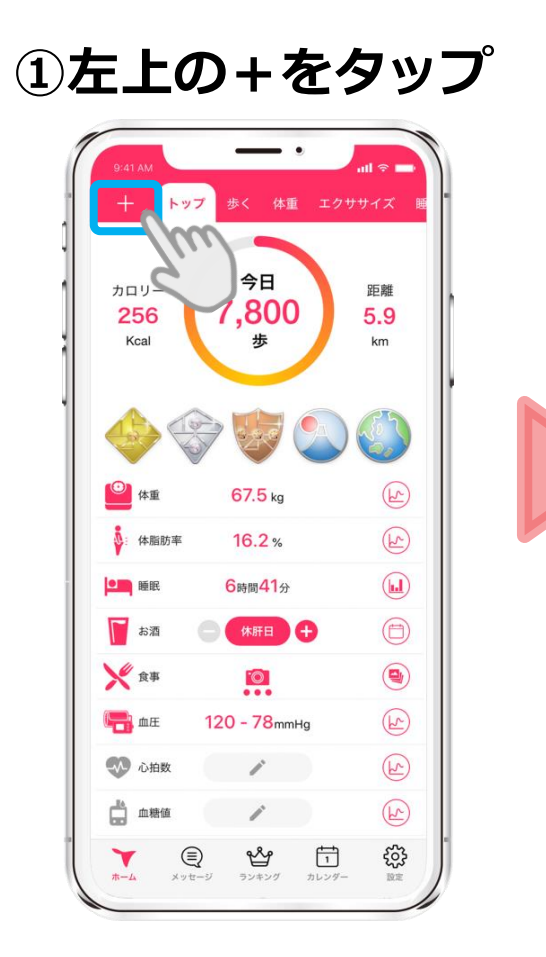

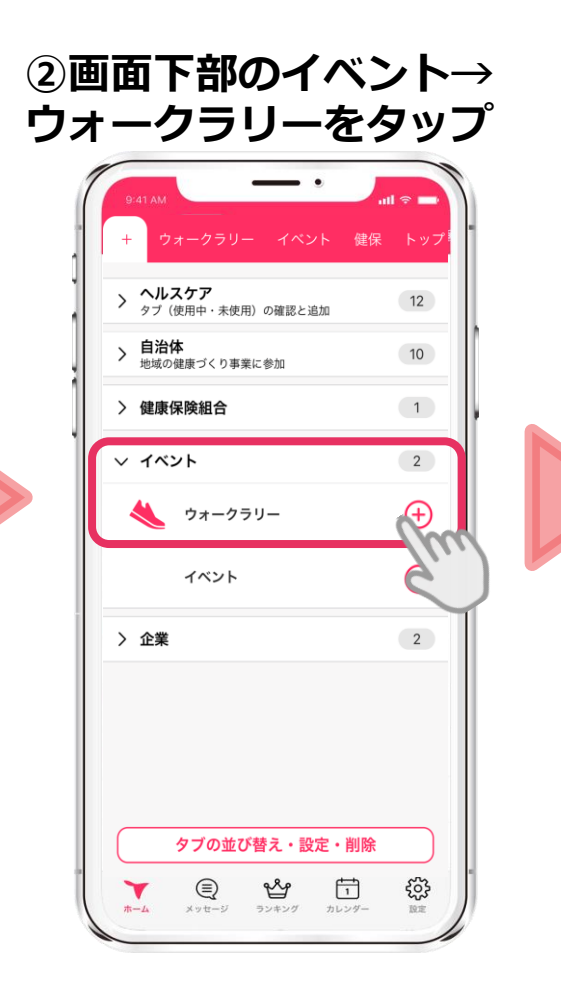

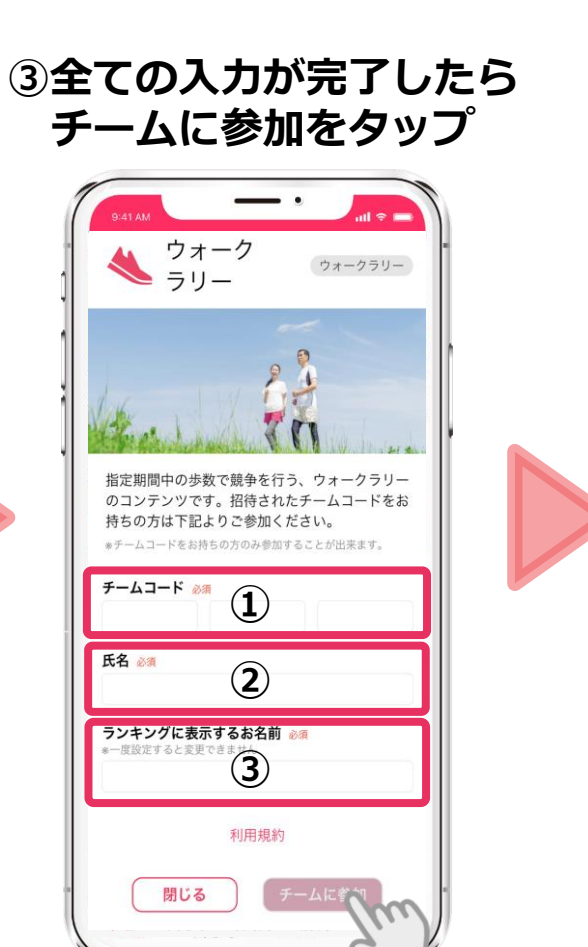

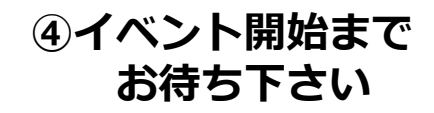

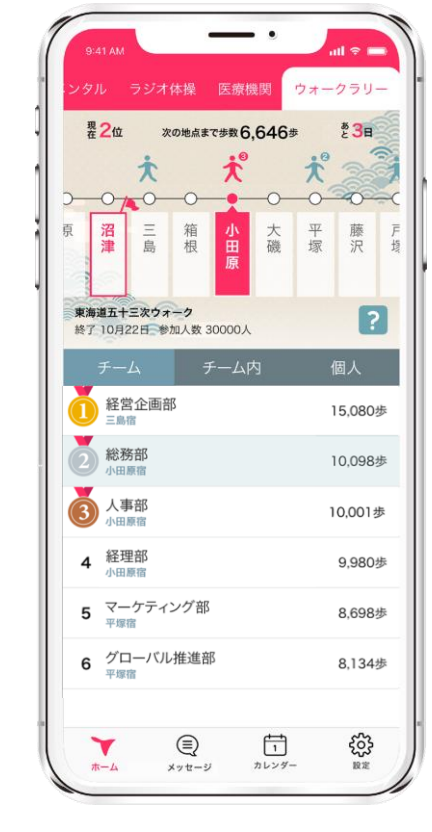

①配布された自分の所属チームのチームコード(12桁)を入力してください
 ②氏名を入力してください。

③**ランキングに表示するお名前**を入力してください。 本名にすると全参加者へ公表されてしまいますのでご注意ください。

※氏名やニックネームの入力誤りにご注意ください。いずれも変更はできません。

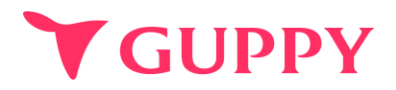

# ウォークラリー機能に関して

## 注意事項①イベント開始日以降の参加に関して

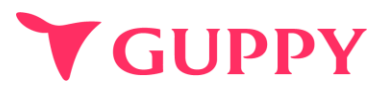

イベント開始日を過ぎて参加した場合、**参加日以前**の歩数は自動で反映されません。 (例:3月5日開始のイベントに、3月8日参加した場合3月5日~7日までの歩数は反映されません。) 反映が必要な場合、「歩数同期」をお願いします。 歩数同期を行うことで、イベント期間中の歩数がランキングに反映されます。

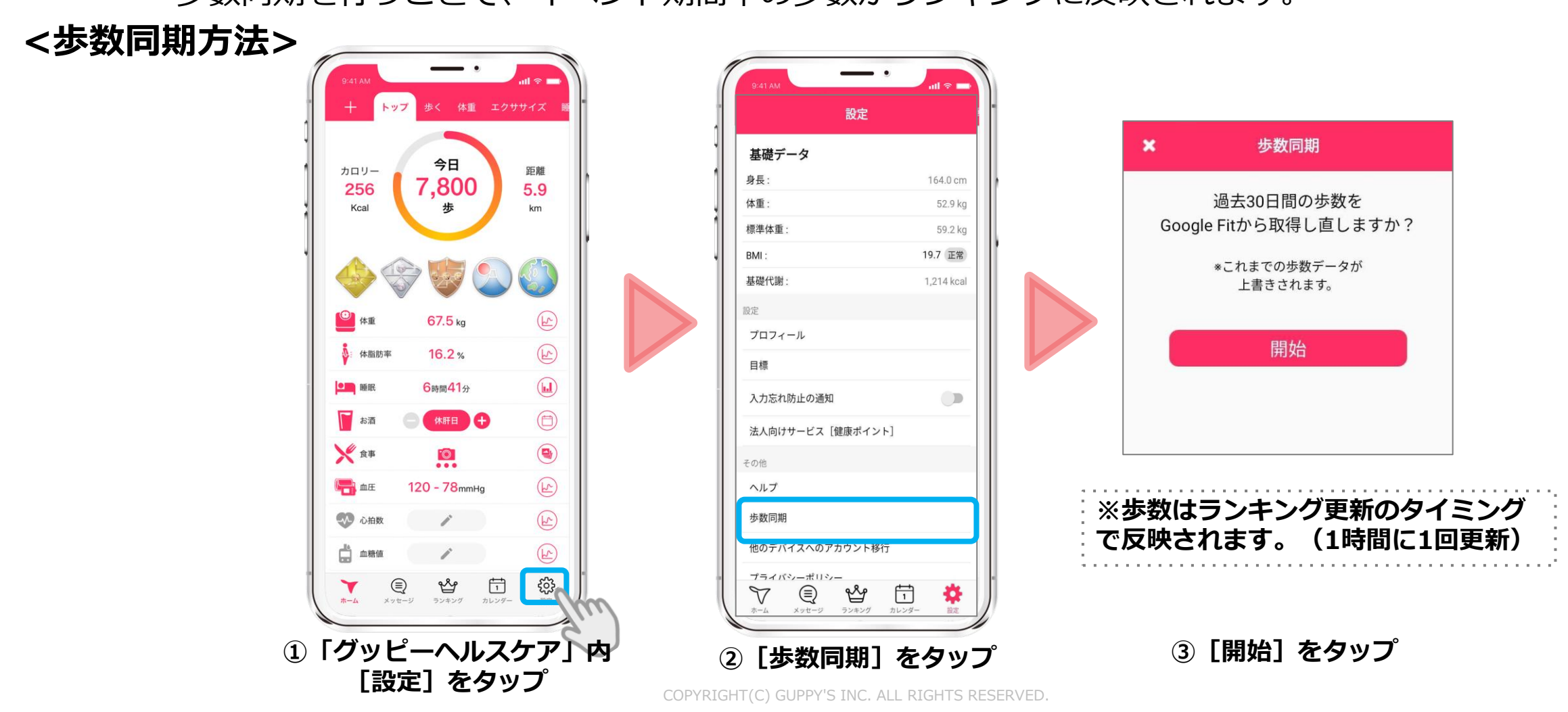

注意事項②退会申請に関して

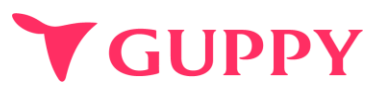

ウォークラリー期間中は「退会申請」は行わないようにお願いいたします。 「退会申請」を行っても、退会前に参加したデータはウォークラリー画面上から削除されません。 また、ランキングに表示するお名前の変更希望による退会申請は 受け付けておりませんのでご注意ください。

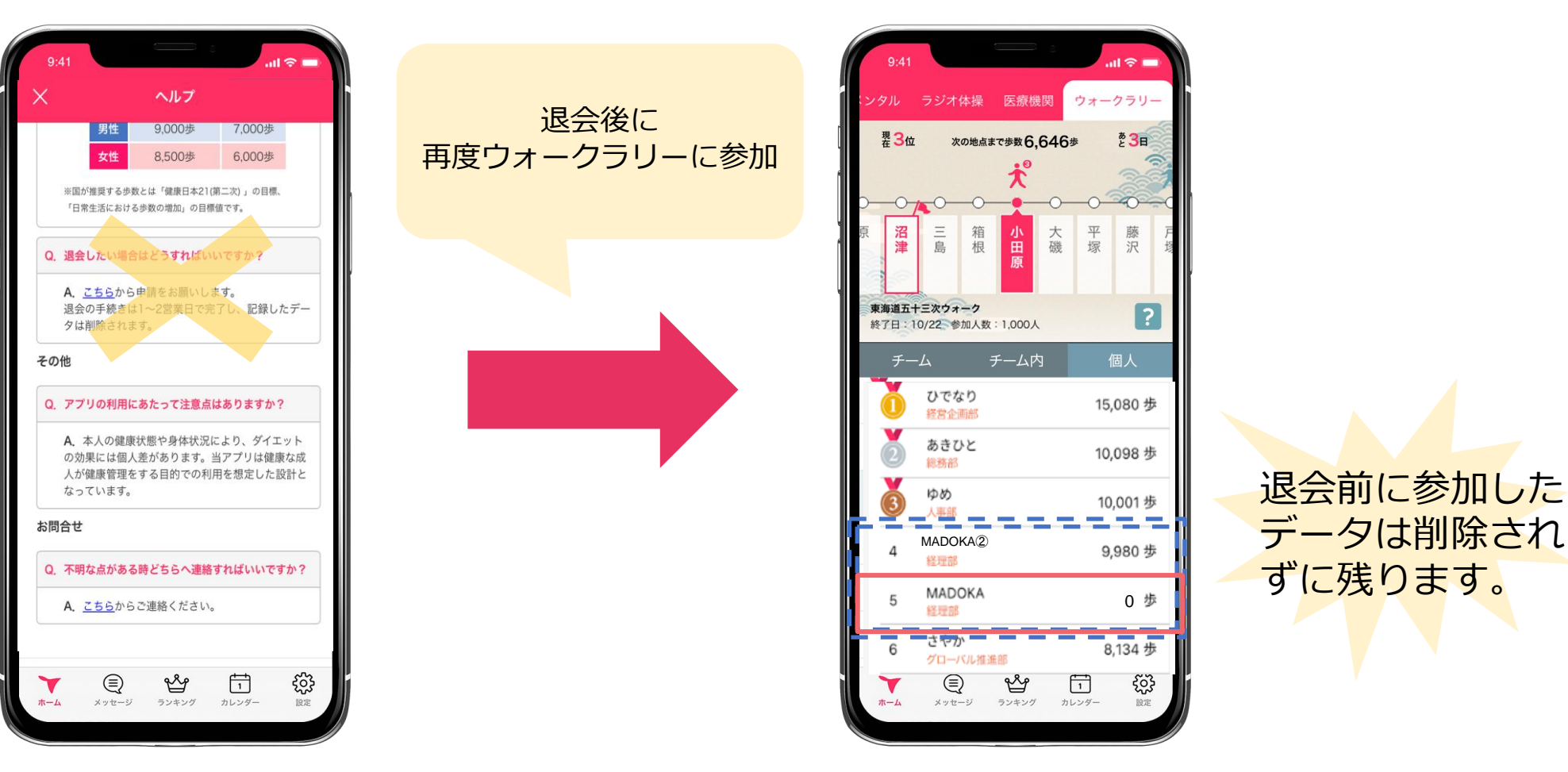

## ウォークラリー機能の詳細

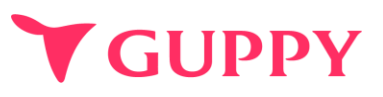

自分のチームや 他チームの進行状況が 一目でわかります**。** 

各スポットが表示されます。

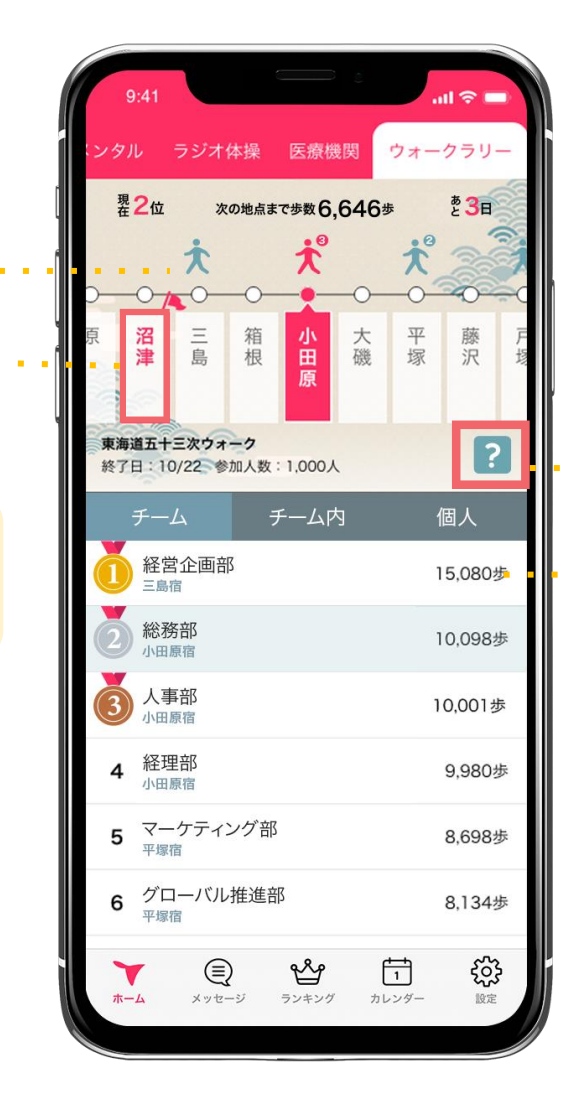

ウォークラリーの詳細や、 Q&Aなどが表示されます。

ランキングを確認できます。 各ランキングの詳細はP.15に 記載しています。 各ランキングの詳細

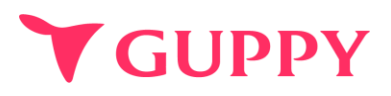

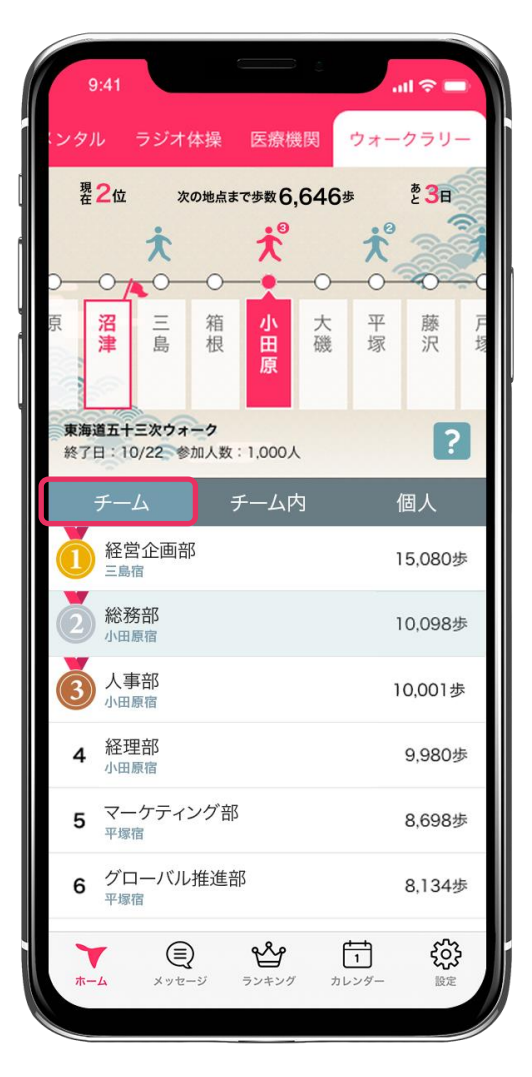

チームごとの順位が表示されます

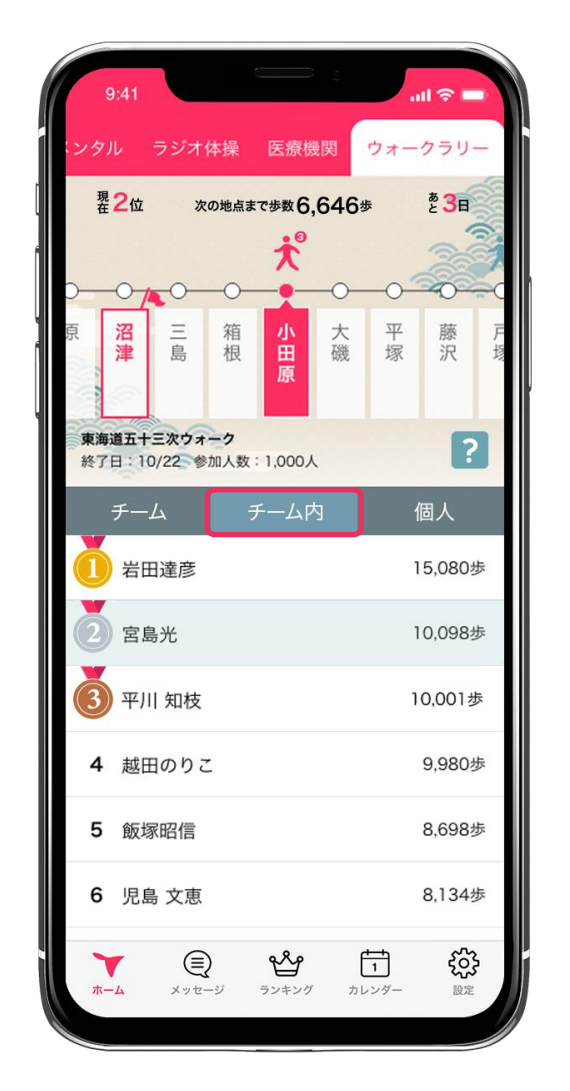

#### チーム内の個人順位が表示されます

| 9:41                                  |               | all S            | ? <b>—</b>                                                               |
|---------------------------------------|---------------|------------------|--------------------------------------------------------------------------|
| シタル ラジオ体操                             | 医療機関          | ウォーク             | ラリー                                                                      |
| 現る位次の地点まで                             | 步数6,646       | 歩と               | 3                                                                        |
|                                       | <del>بر</del> |                  |                                                                          |
|                                       |               |                  |                                                                          |
| 泉 冶 二 相<br>津 島 根                      | 小<br>田<br>磯   | 平 / 塚 注          | 膝 F<br>沢 均                                                               |
| <b>東海道五十三次ウォーク</b><br>終了日:10/22 参加人数: | 人000人         |                  | ?                                                                        |
| チーム チ                                 | ーム内           | 個ノ               | r                                                                        |
| <b>当田達彦</b><br>経営企画部                  |               | 15,              | 080歩                                                                     |
| (2) 田中ひかり<br>総務部                      |               | 14,              | 320歩                                                                     |
| <b>宮島光</b><br>経営企画部                   |               | 10,              | 098歩                                                                     |
| 4 町田徹<br>人事部                          |               | 9,9              | 950歩                                                                     |
| 5 丸山 和重<br>経理部                        |               | 9,0              | 608歩                                                                     |
| 6 山本一郎<br>マーケティング部                    |               | 8,9              | 924歩                                                                     |
| <b>*</b>                              | <b>ピッ</b>     | <b>1</b><br>レンダー | ジェンジェンジェンジェンジェンジェンジェンジェンジェンジョンジェンジョンジョンジョンジョンジョンジョンジョンジョンジョンジョンジョンジョンジョン |
|                                       |               |                  |                                                                          |

#### 参加者全員の順位が表示されます

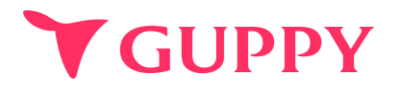

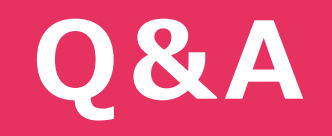

COPYRIGHT(C) GUPPY'S INC. ALL RIGHTS RESERVED.

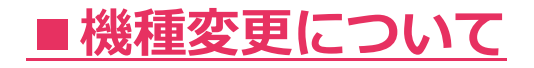

## 【iPhone→Androidの機種変更】

データを引き継ぐことはできかねますので、ご了承ください。新しい端末では新規登録をお願いします。

## 【iPhone→iPhoneへの機種変更】

新旧2台のiPhoneを近づけるだけでデータ移行ができる「クイックスタート」を活用ください。 Apple IDは旧iPhoneと同じIDを使用ください。 新iPhoneではApple IDログイン後にご利用いただきますようお願いします。 「クイックスタート」ではなく旧iPhoneでバックアップをとって新iPhoneへデータ移行をする場合 バックアップデータ内に当アプリの情報があることを確認ください。

### 【 Android→Androidへの機種変更】

機種変更前に旧Androidで「アカウント移行キー」の発行をお願いします。

#### ▼アカウント移行キー発行方法▼

画面右下 [設定] > [他のデバイスへのアカウント移行] から"アカウント移行キー"を発行 新Androidでアプリの初回起動時 [以前のデバイスアカウントを引き継ぐ] をタップし 発行した 「アカウント移行キー」を入力すると引き継ぎ完了です。 ※IAndroidが故障し、「アカウント移行キー」が発行できない場合 アプリ内"ヘルプ"のお問い合わせフォームより、故障によりアカウント移行キーが発行出来ない旨と併せ下記内容をご連絡ください。 [参加イベント名] [所属チーム名] [ランキングに表示されているお名前]

GUPPY

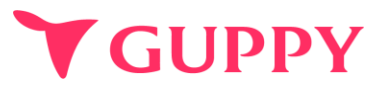

## ■ウェラブル端末との連携について

iPhone端末であれば「ヘルスケア」、Android端末であれば「Google Fit」と連携可能な 歩数計やウェアラブルをお持ちであれば、スマートフォンを持ち歩いていなくても計測は可能です。

### ■歩数の取得方法

iPhone端末であれば「ヘルスケア」、Android端末であれば「Google Fit」から歩数を取得しています。 その為、スマートフォンを持ち歩いていないと反映されません。

### ■歩数が取得出来ない場合

アプリの歩数が0歩の場合、ヘルスケア(iPhone)や Google fit(android)との連携ができていない可能性がございます。 下記より設定の確認をお願いいたします。

iPhone : <u>https://docs.guppy.jp/healthcare/Applehealthcare\_footing.pdf</u> Android : <u>https://docs.guppy.jp/healthcare/googlefit\_footing.pdf</u>

### ■位置情報等の認証をOKにしていいのか

「ウォーキング」等の機能以外は位置情報がなくても利用可能です。

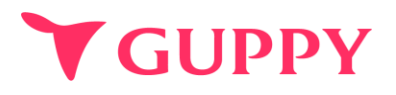

## ■誤ったチーム・イベントに参加してしまった

参加チーム・イベントの変更方法をご案内いたします。 下記フォームよりお問い合わせください。 <u>https://forms.gle/6eWmX6QG2aTWghT68</u>

### ■複数のチーム・イベントに登録することはできますか?

申し訳ございませんが、複数のチーム・イベントへ参加することはできません。

### ■途中辞退することはできますか?

イベント開催中は途中で離脱することはできませんのでご注意ください。

### ■歩数データはどれくらいの頻度で更新されていますか?

歩数はリアルタイムで更新されますが、ランキングのデータは1時間毎の更新になります。 そのため、歩数とランキング内の歩数に差異が生じる場合がありますので予めご了承ください。

### ■お問合せ先

アプリの操作でご不明な点がございましたら、アプリ内"ヘルプ"のお問い合わせフォームよりご連絡ください。